# HOW TO ADD, UPDATE, OR SEARCH FOR A PERSON IN BANNER HRIS Identification Form (PPAIDEN)

#### General

The Identification Form (PPAIDEN) is used to store biographic data. This form enables you to enquire, create or modify the data.

## **Check List**

Before you proceed, you must have the following information:

- The person's last and first name
- The person's birth date
- Any other identifying information such as the Social Insurance Number.

**Remember:** The bottom left of the form displays errors and warnings. This area is referred to as the auto-hint line and should be consulted if you are experiencing any problems. Even if you are not experiencing difficulties you should always keep an eye on this bar, especially if you are updating fields, as it provides important information such as warnings and errors that do not necessarily block your progress.

# Accessing the "Identification Form" (PPAIDEN)

Type the name of the form **PPAIDEN** in the Direct Access field.

The adjacent screen will appear:

**Note:** Numbers have been added to the adjacent form to help find and identify the different fields. These numbers correspond to the table below, which defines or explains each field's purpose.

You must enter both Last and First Names in the Person Name Information section. Do not use the Non-Person Information section as this is only applicable to FIS.

Fields that have a red check mark ( $\checkmark$ ) in the **Req'd** column are required fields and need to be filled in with the appropriate data (see **Explanation**/ **Description** column for details).

| <b>1</b> SC | T Banner - BA                   | NTRAIN     |                                |                    |              |                            |            |  |
|-------------|---------------------------------|------------|--------------------------------|--------------------|--------------|----------------------------|------------|--|
| Ele I       | Edit Options B                  | jock jtem  | <u>Becard</u> Query <u>Win</u> | tom <u>H</u> elp   |              |                            |            |  |
|             | <u>.</u>                        | -          |                                | - P 🖻              |              | 1 3 M A 3                  | 🕺 [ 👔      |  |
|             | Options                         |            | Identification Form            | PPAIDEN 5.3.3      | BANTRAI      | N)                         |            |  |
|             | Legal Name                      |            | Generate                       | <u> </u>           | )            |                            |            |  |
|             | Alternate Nam                   | es/IDs     | ID:                            | 1.)                |              |                            |            |  |
|             |                                 |            |                                | _                  | Current      | dentification              | _          |  |
|             | Address Inforr                  | mation     | ID:                            | 3.                 |              | SSN/SIN/TFN:               | <b>4</b> . |  |
|             | Biographic<br>Information       |            | Name Type:                     | 5.                 |              |                            |            |  |
| 96          |                                 |            |                                |                    | Person Na    | me Information             |            |  |
|             | Additional<br>Information       |            | Last Name:                     | <b>0</b> .         |              |                            |            |  |
|             |                                 |            | First Name:                    | <b>7.</b>          |              |                            |            |  |
|             | Emergency Co<br>Information     | ontact     | Middle Name:                   | (8.)               |              | _                          |            |  |
|             |                                 |            | Prefix:                        | 9.                 |              |                            |            |  |
|             | Application to<br>Positions     | u          | Suffix:                        |                    |              |                            |            |  |
|             |                                 |            | Pref. First Name:              | (11.)              |              |                            |            |  |
|             | List of Applica<br>by Applicant | ations     |                                |                    | Ion-Person   | Name Information           |            |  |
|             | Employee Info                   | ormation   | Name:                          | 12.                |              |                            |            |  |
|             |                                 |            |                                |                    |              |                            |            |  |
| num         | iber; LIST for pers             | ION: COUNT | HITS for non-person; DU        | IP ITEM to general | EID; DUPLICA | TE RECORD for Alternate ID | look-up.   |  |
| con         | ± 1/1                           |            | <0SD (0                        | BG>                |              |                            |            |  |

| Req'd                                                                                                    | #       | Field             | Action                  | Reaction                       | Explanation/Description     | Related Documentation        |  |  |
|----------------------------------------------------------------------------------------------------|---------|-------------------|-------------------------|--------------------------------|-----------------------------|------------------------------|--|--|
| Note: When you first enter the Identification Form (PPAIDEN) make sure that you execute a query to determine if the person you          |         |                   |                         |                                |                             |                              |  |  |
| are interested in already exists in the system. If the person <i>does</i> exist you can then select his/her corresponding ID number and |         |                   |                         |                                |                             |                              |  |  |
| add or                                                                                                    | chang   | e any information | n you desire. If the pe | rson <i>does not</i> exist you | then generate a new ID num  | ber for them and fill in the |  |  |
| approp                                                                                                    | riate i | nformation.       |                         |                                |                             |                              |  |  |
|                                                                                                    | 1.      | ID                | Enter or Search for     | The value you                  | Required Field.             | Form referenced:             |  |  |
|                                                                                                    |         |                   | ID, OR have the         | entered here will also         | You should only type in the | Person Search (SOAIDEN)      |  |  |

| Req'd  | #       | Field         | Action               | Reaction               | Explanation/Description            | Related Documentation |
|--------|---------|---------------|----------------------|------------------------|------------------------------------|-----------------------|
|        |         |               | system generate an   | be inserted into the   | 9-digit code if you know it.       | Non-Person Search     |
|        |         |               | ID using the         | ID field in the        | Make sure that Banner              | (SOACOMP)             |
|        |         |               | Generate ID Field.   | Current Identification | returns the person you are         |                       |
|        |         |               |                      | Information section.   | searching for. If you do           |                       |
|        |         |               |                      | All information        | not retrieve the right             |                       |
|        |         |               |                      | Pertaining to this ID  | person, click Rollback and         |                       |
|        |         |               |                      | will be automatically  | execute a search query by          |                       |
|        |         |               |                      | filled in by Banner.   | clicking ID.                       |                       |
|        | 2.      | Generate ID   | Select the Generate  |                        | Do not override the word           |                       |
|        |         |               | ID button to have    | <i>GENERATED</i> IS    | "GENERATED"!                       |                       |
|        |         |               | Banner generate a    | automatically fields   |                                    |                       |
|        |         |               |                      | Into the ID helds.     |                                    |                       |
|        |         |               | Proceed to the Next  |                        |                                    |                       |
| •      |         |               | Block by clicking    |                        |                                    |                       |
|        |         |               | the icon or by       |                        |                                    |                       |
|        |         |               | pressing Ctrl + Page |                        |                                    |                       |
|        |         |               | Down on your         |                        |                                    |                       |
|        |         |               | keyboard.            |                        |                                    |                       |
|        |         |               | · · ·                |                        | ·                                  |                       |
| Curren | nt I de | entification: |                      |                        |                                    |                       |
|        |         |               | 1                    | Γ                      |                                    | Ι                     |
|        | 3.      | ID            |                      |                        | Automatically filled in by         |                       |
|        |         |               |                      |                        | Banner from the Key ID             |                       |
|        | 4       |               |                      |                        | field.                             |                       |
|        | 4.      | SSN/SIN/IFN   | Enter the Social     |                        | Required Field.                    |                       |
|        |         |               | Insurance Number.    |                        | Social Insurance Number            |                       |
|        |         |               |                      |                        | SIN - Use Canadian                 |                       |
|        |         |               |                      |                        | NOTE: If the SIN you               |                       |
|        |         |               |                      |                        | antered is incorrect a             |                       |
|        |         |               |                      |                        | warning message will               |                       |
|        |         |               |                      |                        | annear in the Auto-hint            |                       |
|        |         |               |                      |                        | Line <sup>,</sup> Warning* Invalid |                       |
|        |         |               |                      |                        | Social Insurance Number            |                       |
|        | ·       |               |                      | l                      |                                    |                       |

| Req'd | #  | Field     | Action | Reaction | Explanation/Description     | Related Documentation |
|-------|----|-----------|--------|----------|-----------------------------|-----------------------|
|       |    |           |        |          | You must correct the        |                       |
|       |    |           |        |          | number before proceeding    |                       |
|       |    |           |        |          | to the next block.          |                       |
|       | 5. | Name Type |        |          | Name Type.                  |                       |
|       |    |           |        |          | The name type associated    |                       |
|       |    |           |        |          | with the name the person    |                       |
|       |    |           |        |          | is identified on the main   |                       |
|       |    |           |        |          | window. Examples are        |                       |
|       |    |           |        |          | casual name, maiden         |                       |
|       |    |           |        |          | name, and original name.    |                       |
|       |    |           |        |          | Use of name types is        |                       |
|       |    |           |        |          | optional.                   |                       |
|       |    |           |        |          | The name specified on the   |                       |
|       |    |           |        |          | main window is used to      |                       |
|       |    |           |        |          | identify the person or non- |                       |
|       |    |           |        |          | person on all Banner        |                       |
|       |    |           |        |          | forms. It appears on all    |                       |
|       |    |           |        |          | paycheques and year-end     |                       |
|       |    |           |        |          | regulatory forms issued for |                       |
|       |    |           |        |          | an employee.                |                       |
|       |    |           |        |          | Note: Alternate names for   |                       |
|       |    |           |        |          | the person or non-person    |                       |
|       |    |           |        |          | can be specified on the     |                       |
|       |    |           |        |          | Alternate Identification    |                       |
|       |    |           |        |          | window of PPAIDEN.          |                       |
|       |    |           |        |          | Alternate names will not    |                       |
|       |    |           |        |          | affect any HR processes.    |                       |
|       |    |           |        |          | The name type can be        |                       |
|       |    |           |        |          | changed on PPAIDEN.         |                       |
|       |    |           |        |          | Name-type changes are       |                       |
|       |    |           |        |          | recorded and are displayed  |                       |
|       |    |           |        |          | in the Alternate            |                       |
|       |    |           |        |          | Identification window of    |                       |
|       |    |           |        |          | PPAIDEN so you can          |                       |
|       |    |           |        |          | search on a current or      |                       |

| Req'd  | #                        | Field       | Action                           | Reaction | Explanation/Description                                                                                                    | <b>Related Documentation</b> |  |  |  |  |
|--------|--------------------------|-------------|----------------------------------|----------|----------------------------------------------------------------------------------------------------|------------------------------|--|--|--|--|
|        |                          |             |                                  |          | former name-type change.                                                                                                    |                              |  |  |  |  |
| Person | Person Name Information: |             |                                  |          |                                                                                                    |                              |  |  |  |  |
|        | 6.                       | Last Name   | Enter the person's<br>last name. |          | Required field.<br>The last name of the<br>individual you are entering<br>into the system.<br>NOTE: All names are case<br>sensitive and follow the<br>McGill Banner Data Entry<br>Standards.<br>e.g. Smith  |                              |  |  |  |  |
| •      | 7.                       | First Name  | Enter the person's first name.   |          | Required field.<br>The first name of the<br>individual you are entering<br>into the system.<br>NOTE: All names are case<br>sensitive and follow the<br>McGill Banner Data Entry<br>Standards.<br>e.g. Marie |                              |  |  |  |  |
|        | 8.                       | Middle Name |                                  |          | Optional field.<br>The middle name of the<br>individual you are entering<br>into the system.<br>NOTE: All names are case<br>sensitive and follow the<br>McGill Banner Data Entry<br>Standards.<br>e.g. Anne |                              |  |  |  |  |
|        | 9.                       | Prefix      |                                  |          | Optional field.<br>The prefix of the individual<br>you are entering into the<br>system.                                                                                                    |                              |  |  |  |  |

| Req'd | #     | Field        | Action                      | Reaction             | Explanation/Description      | Related Documentation |
|-------|-------|--------------|-----------------------------|----------------------|------------------------------|-----------------------|
|       |       |              |                             |                      | e.g. Dr, Mrs, etc. (prefixes |                       |
|       |       |              |                             |                      | are entered without any      |                       |
|       |       |              |                             |                      | punctuation)                 |                       |
|       | 10.   | Suffix       |                             |                      | Optional field.              |                       |
|       |       |              |                             |                      | The suffix of the individual |                       |
|       |       |              |                             |                      | you are entering into the    |                       |
|       |       |              |                             |                      | system.                      |                       |
|       |       |              |                             |                      | e.g. Jr, III, etc (suffixes  |                       |
|       |       |              |                             |                      | are entered without any      |                       |
|       |       |              |                             |                      | punctuation)                 |                       |
|       | 11.   | Pref. First  |                             |                      | Optional field.              |                       |
|       |       | Name         |                             |                      | Use this field when a        |                       |
|       |       |              |                             |                      | person prefers to be         |                       |
|       |       |              |                             |                      | addressed as something       |                       |
|       |       |              |                             |                      | other than their legal first |                       |
|       |       |              |                             |                      | name.                        |                       |
|       |       |              |                             |                      |                              |                       |
| Non-P | ersor | Name Informa | ation:                      |                      |                              |                       |
|       |       |              |                             |                      |                              |                       |
|       | 12.   | Name         |                             |                      | Human resources does not     |                       |
|       |       |              |                             |                      | use this field.              |                       |
|       |       | Save         | Click the <b>Save</b> icon. | The new 9-digit long | Performing a Save            |                       |
|       |       |              |                             | ID number will be    | commits all the data         |                       |
|       |       |              |                             | generated.           | entered to the database.     |                       |
|       |       |              |                             | Auto-hint line:      |                              |                       |
|       |       |              |                             | "Transaction         |                              |                       |
|       |       |              |                             | complete: 1 records  |                              |                       |
|       |       |              |                             | applied and saved".  |                              |                       |

# **Biographic Information Window:**

The *Biographic Information Window* collects name and demographic information, including birth date, gender, ethnic classification, marital status, and citizenship status.

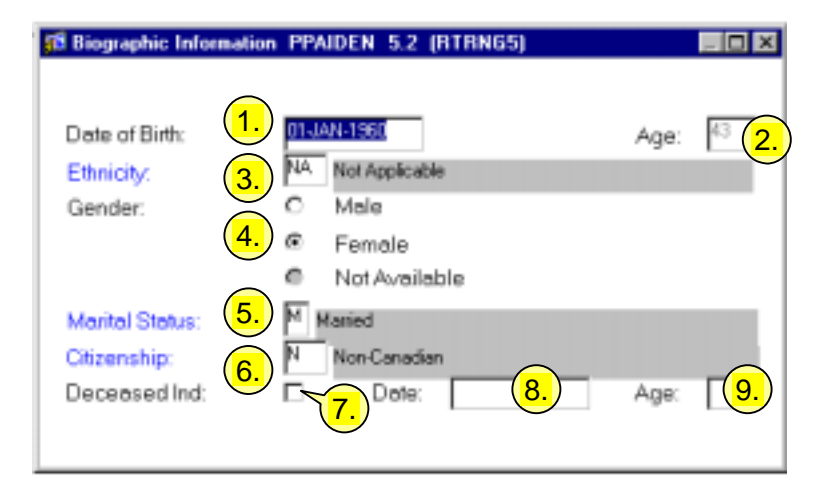

| Req'd    | #  | Field         | Action                                                                                                    | Reaction                                                              | Explanation/Description                                                                                                    | <b>Related Documentation</b> |
|----------|----|---------------|----------------------------------------------------------------------------------------------------|-----------------------------------------------------------------------|----------------------------------------------------------------------------------------------------|------------------------------|
|          | 1. | Date of Birth | Enter date of birth.<br>The data entry<br>standards are YYYY-<br>MM-DD.                                                       | Banner calculates the person's age and fills in the <b>Age</b> field. | Required field for all employees.                                                                                                    |                              |
| <b>~</b> |    |               | Proceed to the <b>Next</b><br><b>Block</b> by clicking<br>the icon or by<br>pressing Ctrl + Page<br>Down on your<br>keyboard. |                                                                       |                                                                                                    |                              |
|          | 2. | Age           |                                                                                                    |                                                                       | Maintained by Banner.<br>Banner calculates the<br>person's age using the<br>date of birth field.                                                               |                              |
|          | 3. | Ethnicity     | Double-click in this field and select NA.                                                                                     | NA - Not Applicable<br>defaults in.                                   | Required field for all<br>employees.<br>The ethnic origin of the<br>individual you are entering<br>into the system. McGill<br>will not be using this<br>field. |                              |

Last edited on March 4, 2003 Last printed 3/4/2003 3:07 PM Page 7 of 18

| Req'd                 | #  | Field          | Action                | Reaction                  | Explanation/Description          | <b>Related Documentation</b> |
|-----------------------|----|----------------|-----------------------|---------------------------|----------------------------------|------------------------------|
|                       | 4. | Gender         | {Select} the          |                           | Required field for               |                              |
|                       |    |                | appropriate radio     |                           | employees.                       |                              |
|                       |    |                | button, Male,         |                           |                                  |                              |
|                       |    |                | Female or Not         |                           |                                  |                              |
|                       |    |                | Available.            |                           |                                  |                              |
|                       | 5. | Marital Status | Enter or {Search}     | Banner automatically      | Optional field.                  |                              |
|                       |    |                | for the marital       | fills in the description. | The marital status of the        |                              |
|                       |    |                | status code.          |                           | individual you are entering      |                              |
|                       |    |                |                       |                           | into the system. e.g. <b>S</b> = |                              |
|                       |    |                |                       |                           | Single                           |                              |
|                       | 6. | Citizenship    | Enter or {Search}     | Banner automatically      | Required field for               |                              |
|                       |    |                | for the citizenship   | fills in the description. | employees.                       |                              |
|                       |    |                | code.                 |                           | Indicates whether the            |                              |
|                       |    |                |                       |                           | individual you are entering      |                              |
|                       |    |                |                       |                           | into the system is a citizen     |                              |
|                       |    |                |                       |                           | or not.                          |                              |
|                       |    |                |                       |                           | Y - Canadian/Permanent           |                              |
|                       |    |                |                       |                           | Resident                         |                              |
|                       |    |                |                       |                           | N - Non-Canadian                 |                              |
|                       | 7. | Deceased Ind   | Check this box if the |                           | Required field if applicable.    |                              |
|                       |    |                | person is deceased.   |                           | If the employee is               |                              |
|                       |    |                |                       |                           | deceased this box should         |                              |
|                       |    |                |                       |                           | be checked and the Date          |                              |
|                       |    |                |                       |                           | of death field should be         |                              |
|                       |    |                |                       |                           | filled in.                       |                              |
|                       |    |                |                       |                           | NOTE: This does not stop         |                              |
|                       |    |                |                       |                           | an employee from being           |                              |
|                       |    |                |                       |                           | paid. The employee must          |                              |
|                       |    |                |                       |                           | be terminated at both the        |                              |
|                       |    |                |                       |                           | Jobs and employee status         |                              |
|                       | 0  | Data           |                       |                           | Deguine d field if any list i    |                              |
| <ul> <li>✓</li> </ul> | 8. | Date           | Enter date of death.  | Banner calculates the     | Required field if applicable.    |                              |
|                       |    |                | The data entry        | person's age at death     |                                  |                              |
|                       |    |                | standards are YYYY-   | and fills in the Age      |                                  |                              |
|                       |    |                | IVIIVI-DD.            | neia.                     |                                  |                              |

| Req'd | #  | Field | Action                | Reaction            | Explanation/Description    | Related Documentation |
|-------|----|-------|-----------------------|---------------------|----------------------------|-----------------------|
|       | 9. | Age   |                       |                     | Maintained by Banner.      |                       |
|       |    |       |                       |                     | The employee's age at the  |                       |
|       |    |       |                       |                     | time of death. (calculated |                       |
|       |    |       |                       |                     | by the system)             |                       |
|       |    | Save  | Click the {Save}      | Auto-hint line:     |                            |                       |
| -     |    |       | button. Then the X    | "Transaction        |                            |                       |
|       |    |       | (close) Button at the | complete: 1 records |                            |                       |
|       |    |       | top right hand        | applied and saved". |                            |                       |
|       |    |       | corner of the screen. |                     |                            |                       |

## Address Information Window:

The *Address Information Window* collects address and telephone information. Multiple addresses can be entered and identified by effective dates, and multiple telephone numbers can be entered for each address type.

Addresses are required for employees.

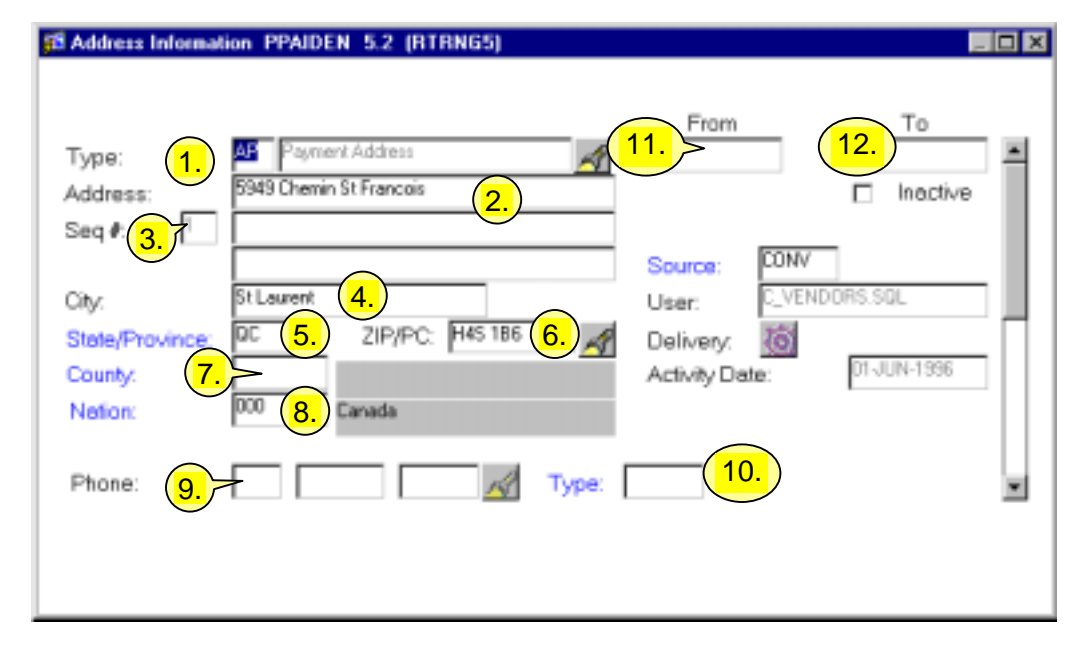

| Req'd | #  | Field   | Action               | Reaction             | Explanation/Description    | Related Documentation |
|-------|----|---------|----------------------|----------------------|----------------------------|-----------------------|
|       | 1. | Туре    | Enter or {Search}    | Banner automatically | Required field.            |                       |
| •     |    |         | for the address type | fills in the         | Address type. e.g. MA -    |                       |
|       |    |         | code.                | description.         | Mailing address            |                       |
|       | 2. | Address | Enter the street     |                      | Required field.            | ⇒ Addresses (PPIADDR) |
|       |    |         | address or P.O. Box. |                      | The street address or P.O. |                       |
|       |    |         |                      |                      | Box. At least one line is  |                       |
|       |    |         |                      |                      | required. Each line can    |                       |
|       |    |         |                      |                      | contain up to 30           |                       |
|       |    |         |                      |                      | characters.                |                       |
|       | 3. | Seq #   |                      |                      | Maintained by Banner.      |                       |
|       |    |         |                      |                      | Allows the user to         |                       |
|       |    |         |                      |                      | establish more than one    |                       |
|       |    |         |                      |                      | address of the same        |                       |
|       |    |         |                      |                      | address type. New          |                       |
|       |    |         |                      |                      | sequence numbers will      |                       |

Last edited on March 4, 2003 Last printed 3/4/2003 3:07 PM Page 10 of 18

| Req'd | #   | Field      | Action                | Reaction             | Explanation/Description     | <b>Related Documentation</b> |
|-------|-----|------------|-----------------------|----------------------|-----------------------------|------------------------------|
|       |     |            |                       |                      | generate whenever more      |                              |
|       |     |            |                       |                      | than one address of the     |                              |
|       |     |            |                       |                      | same type exists.           |                              |
|       | 4.  | City       | Enter the name of     |                      | Required field.             |                              |
|       |     |            | the city.             |                      | Name of the city. 20-       |                              |
|       |     |            |                       |                      | character field limit.      |                              |
|       | 5.  | State/Prov | Enter or {Search}     | Banner automatically | Required field.             |                              |
|       |     |            | for the state or      | fills in the         | The 2-character code for    |                              |
|       |     |            | province code.        | description.         | the Canadian province or    |                              |
|       |     |            |                       |                      | state.                      |                              |
|       |     |            |                       |                      | e.g. <b>QC</b> - Quebec     |                              |
|       | 6.  | ZIP/PC     | Enter the ZIP/PC      |                      | Required field.             |                              |
|       |     |            | code.                 |                      | The 11-character code for   |                              |
|       |     |            |                       |                      | the postal code or zip      |                              |
|       |     |            |                       |                      | code.                       |                              |
|       | 7.  | County     |                       |                      | McGill does not use this    |                              |
|       |     |            |                       |                      | field.                      |                              |
|       | 8.  | Nation     | Enter or {Search}     | Banner automatically | Optional field.             |                              |
|       |     |            | for the nation code.  | fills in the         | The country or nation.      |                              |
|       |     |            |                       | description.         | e.g. <b>27</b> - Canada     |                              |
|       | 9.  | Phone      | Enter the contact's   |                      | Optional field.             |                              |
|       |     |            | telephone number      |                      | The phone number of the     |                              |
|       |     |            | preceded by the area  |                      | contact preceded by the     |                              |
|       |     |            | code and followed by  |                      | area code and followed by   |                              |
|       |     |            | the extension         |                      | the extension number if     |                              |
|       |     |            | number if applicable. |                      | applicable. A single phone  |                              |
|       |     |            |                       |                      | number can be entered       |                              |
|       |     |            |                       |                      | here, or the user can enter |                              |
|       |     |            |                       |                      | several phone numbers for   |                              |
|       |     |            |                       |                      | this person by clicking on  |                              |
|       |     |            |                       |                      | the flashlight icon. This   |                              |
|       |     |            |                       |                      | will access the Telephone   |                              |
|       |     |            |                       |                      | Form (PPATELE).             |                              |
|       | 10. | Туре       | Enter or {Search}     |                      | Optional field.             |                              |
|       |     |            | for the telephone     |                      | The type of phone number    |                              |

| Req'd | #   | Field         | Action             | Reaction        | Explanation/Description       | Related Documentation |
|-------|-----|---------------|--------------------|-----------------|-------------------------------|-----------------------|
|       |     |               | type.              |                 | that is associated with this  |                       |
|       |     |               |                    |                 | address. It will default to   |                       |
|       |     |               |                    |                 | REG but can be                |                       |
|       |     |               |                    |                 | overridden.                   |                       |
|       |     |               |                    |                 | e.g. <b>REG</b> - Regular Non |                       |
|       |     |               |                    |                 | McGill Number.                |                       |
|       | 11. | From          |                    |                 | Banner maintains this         |                       |
|       |     |               |                    |                 | field. However, it can be     |                       |
|       |     |               |                    |                 | overridden with the           |                       |
|       |     |               |                    |                 | effective start date of the   |                       |
|       |     |               |                    |                 | address associated with       |                       |
|       |     |               |                    |                 | this individual.              |                       |
|       | 12. | То            |                    |                 | Optional field.               |                       |
|       |     |               |                    |                 | The effective end date of     |                       |
|       |     |               |                    |                 | the address associated        |                       |
|       |     |               |                    |                 | with this individual.         |                       |
|       | 13. | Inactive      |                    |                 | Optional Field.               |                       |
|       |     |               |                    |                 | <i>Check</i> this box if this |                       |
|       |     |               |                    |                 | address is no longer          |                       |
|       |     |               |                    |                 | active.                       |                       |
|       | 14. | Source        |                    |                 | Optional field.               |                       |
|       |     |               |                    |                 | Address Source Code.          |                       |
|       |     |               |                    |                 | How the information was       |                       |
|       |     |               |                    |                 | received. e.g. CALL -         |                       |
|       |     |               |                    |                 | phone call from the           |                       |
|       |     |               |                    |                 | individual.                   |                       |
|       | 15. | User          |                    |                 | Maintained by Banner.         |                       |
|       |     |               |                    |                 | Displays the User ID of the   |                       |
|       |     |               |                    |                 | person who logged in.         |                       |
|       | 16. | Delivery      |                    |                 | Takes you to the Delivery     |                       |
|       |     |               |                    |                 | Information Window.           |                       |
|       | 17. | Activity Date |                    |                 | Maintained by Banner.         |                       |
|       |     | Save          | Click the {Save}   | Auto-hint line: | The save button commits       |                       |
|       |     |               | button. Then the X | Transaction     | all data entered from all     |                       |

| Req'd | # | Field | Action                | Reaction            | Explanation/Description | Related Documentation |
|-------|---|-------|-----------------------|---------------------|-------------------------|-----------------------|
|       |   |       | (close) Button at the | complete: 1 records | windows of the current  |                       |
|       |   |       | top right hand corner | applied and saved.  | form to the database.   |                       |
|       |   |       | of the screen.        |                     |                         |                       |

## **Emergency Contact Information Window:**

The *Emergency Contact Information Window* collects the name(s) of the person(s) the employee or student wishes to have contacted in the event of a personal emergency. This list may be prioritised according to the order in which the contacts should be notified of an emergency.

All information in this window is optional. If you do choose to maintain this information, the Name and Priority fields are required.

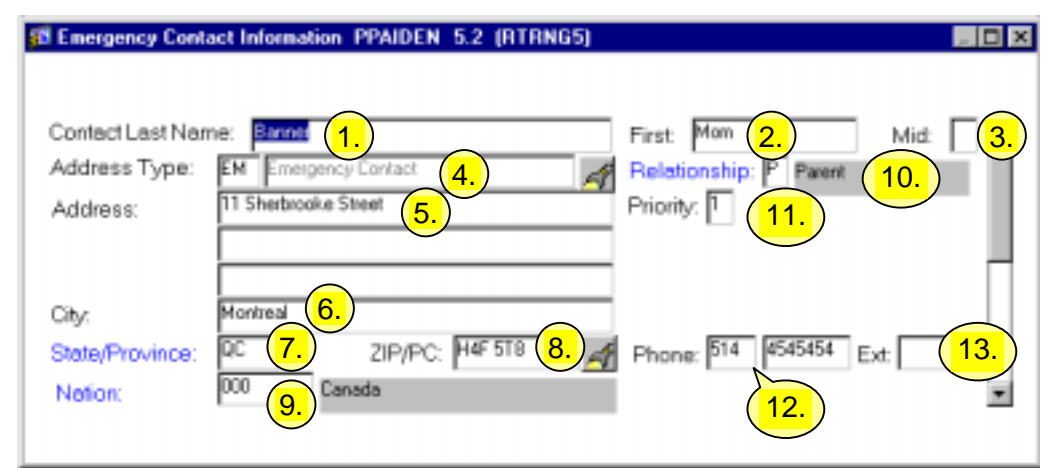

| Req'd | #  | Field        | Action              | Reaction                  | Explanation/Description    | Related Documentation |
|-------|----|--------------|---------------------|---------------------------|----------------------------|-----------------------|
|       | 1. | Contact Last | Enter the contact's |                           | Required field.            |                       |
|       |    | Name         | last name.          |                           | Last name of the contact   |                       |
|       |    |              |                     |                           | person.                    |                       |
|       | 2. | First        | Enter the contact's |                           | Required field.            |                       |
|       |    |              | first name.         |                           | First name of the contact  |                       |
|       |    |              |                     |                           | person.                    |                       |
|       | 3. | Mid          |                     |                           | Optional field.            |                       |
|       |    |              |                     |                           | Middle name of the contact |                       |
|       |    |              |                     |                           | person.                    |                       |
|       | 4. | Addr Type    | Enter EM -          | Banner automatically      | Required field.            |                       |
|       |    |              | Emergency Contact.  | fills in the description. | Address type.              |                       |
|       | 5. | Address      | Enter the contact's |                           | Required field.            |                       |
|       |    | (Street)     | street or P.O. Box. |                           | The street address or P.O. |                       |

Created on 10/11/2000 3:39 PM Created by Rebecca Sinclair-Smith PPAIDEN.doc Last edited on March 4, 2003 Last printed 3/4/2003 3:07 PM Page 13 of 18

| Req'd | #   | Field        | Action                | Reaction                  | Explanation/Description       | Related Documentation |
|-------|-----|--------------|-----------------------|---------------------------|-------------------------------|-----------------------|
|       |     |              |                       |                           | Box of the contact. At        |                       |
|       |     |              |                       |                           | least one line is required    |                       |
|       |     |              |                       |                           | by the system.                |                       |
|       | 6.  | City         | Enter the contact's   |                           | Required field.               |                       |
| •     |     | -            | city.                 |                           | The city of the contact.      |                       |
|       | 7.  | State/Prov   | Enter or {Search}     | Banner automatically      | Optional field.               |                       |
|       |     |              | for the province or   | fills in the description. | The province or state         |                       |
|       |     |              | state code.           |                           | code.                         |                       |
|       |     |              |                       |                           | e.g. <b>QC</b> - Quebec       |                       |
|       | 8.  | ZIP/PC       |                       |                           | Optional field.               |                       |
|       |     |              |                       |                           | The zip or postal code of     |                       |
|       |     |              |                       |                           | the contact.                  |                       |
|       | 9.  | Nation       | Enter or {Search}     | Banner automatically      | Required field.               |                       |
|       |     |              | for the nation code.  | fills in the description. | The country or nation of      |                       |
|       |     |              |                       |                           | the contact.                  |                       |
|       |     |              |                       |                           | e.g. 27 - Canada              |                       |
|       | 10. | Relationship | Enter or {Search}     | Banner automatically      | Required field.               |                       |
|       |     |              | for the relationship  | fills in the description. | The relationship code         |                       |
|       |     |              | code.                 |                           | describing the contact's      |                       |
|       |     |              |                       |                           | relation to the employee or   |                       |
|       |     |              |                       |                           | student.                      |                       |
|       | 11. | Priority     | Enter the contact     |                           | Required field.               |                       |
| -     |     |              | priority number.      |                           | The number indicating the     |                       |
|       |     |              |                       |                           | order of contact priority for |                       |
|       |     |              |                       |                           | this person.                  |                       |
|       | 12. | Phone        | Enter the contact's   |                           | Required field.               |                       |
|       |     |              | telephone number      |                           | The telephone number of       |                       |
|       |     |              | preceded by the       |                           | the contact preceded by       |                       |
|       |     |              | area code.            |                           | the area code.                |                       |
|       | 13. | Ext          | Enter the contact's   |                           | The telephone number          |                       |
|       |     |              | telephone extension   |                           | extension of the contact (if  |                       |
|       |     |              | number if applicable. |                           | applicable).                  |                       |
|       |     | Save         | Click the {Save}      | Auto-hint line:           | Required field.               |                       |
| -     |     |              | button. Then the X    | Transaction               | The save button commits       |                       |

| Req'd | # | Field | Action                | Reaction            | Explanation/Description   | Related Documentation |
|-------|---|-------|-----------------------|---------------------|---------------------------|-----------------------|
|       |   |       | (close) Button at the | complete: 1 records | all data entered from all |                       |
|       |   |       | top right hand        | applied and saved.  | windows of the current    |                       |
|       |   |       | corner of the screen. |                     | form to the database.     |                       |

## Additional Information Window:

**Note:** At present we do not expect to use the Additional Information Window as it is used to support U.S. information.

| Additional Information PPAID | EN 5.3.3 (BANTRAIN) | _ O X |
|------------------------------|---------------------|-------|
|                              |                     |       |
|                              | Veteran Information |       |
| Veteran File Number:         |                     |       |
| Veteran Category:            | None                |       |
| Special Disabled Veteran:    |                     |       |
|                              |                     |       |
|                              | Other Information   |       |
| Legacy Code:                 |                     |       |
| Religion Code:               |                     |       |
| Confidentiality Indicator:   |                     |       |
|                              |                     |       |
|                              |                     |       |

#### Alternate Identification Window:

You can access this window by clicking on "Alternate Name/IDs" in the Navigation Frame. Use this window either to specify alternate names or IDs by which a person can be identified or to view previous or alternate names or IDs assigned to the person.

**Note:** Complete the Change field before entering an alternate name or ID.

| Alternate Identification PPAIDEN 5.2 (RTRNG5)                | - 🗆 ×                |
|--------------------------------------------------------------|----------------------|
| Alternate ID: 250000460 1.                                   |                      |
| Alternate Name                                               |                      |
| Last Name: Professor 2.                                      | -                    |
| First Name: Janice (3.) Mt. (4.)                             |                      |
| Neme Type: (5,)                                              |                      |
| Change: 6. Name Activity Date: 14NOV-2002 7. Alternate Remov | re 🙍 <mark>8.</mark> |

Created on 10/11/2000 3:39 PM Created by Rebecca Sinclair-Smith PPAIDEN.doc Last edited on March 4, 2003 Last printed 3/4/2003 3:07 PM Page 15 of 18

| Req'd   | #      | Field             | Action | Reaction | Explanation/Description     | Related Documentation        |
|---------|--------|-------------------|--------|----------|-----------------------------|------------------------------|
|         | 1.     | Alternate ID      |        |          | Current, previous, or       |                              |
|         |        |                   |        |          | alternate ID for the        |                              |
|         |        |                   |        |          | person. You can enter an    |                              |
|         |        |                   |        |          | alternate ID, or you can    |                              |
|         |        |                   |        |          | view previous or alternate  |                              |
|         |        |                   |        |          | IDs assigned to the         |                              |
|         |        |                   |        |          | person.                     |                              |
| Altorna | ata N  | ame               |        |          |                             |                              |
| Alterna |        |                   |        |          |                             |                              |
|         | 2.     | Last Name         |        |          | Current, previous, or       |                              |
|         |        |                   |        |          | alternate last name for a   |                              |
|         |        |                   |        |          | person. You can enter an    |                              |
|         |        |                   |        |          | alternate name, or you can  |                              |
|         |        |                   |        |          | view previous or alternate  |                              |
|         |        |                   |        |          | names assigned to the       |                              |
|         |        |                   |        |          | person or non-person.       |                              |
|         | 3.     | First name        |        |          | Current, previous, or       |                              |
|         |        |                   |        |          | alternate first name of a   |                              |
|         |        |                   |        |          | person.                     |                              |
|         | 4.     | MI                |        |          | Current, previous, or       |                              |
|         |        |                   |        |          | alternate middle name of a  |                              |
|         |        |                   |        |          | person.                     |                              |
|         | 5.     | Name Type         |        |          | Name Type (Alternate)       |                              |
|         |        |                   |        |          | The name type associated    |                              |
|         |        |                   |        |          | with the name that you      |                              |
|         |        |                   |        |          | are currently viewing or    |                              |
|         |        |                   |        |          | are entering for the        |                              |
|         |        |                   |        |          | person.                     |                              |
|         |        |                   |        |          | Each alternate name of the  |                              |
|         |        |                   |        |          | person can be associated    |                              |
|         |        |                   |        |          | with a different name type. |                              |
|         |        |                   |        |          | Only one name can,          |                              |
|         |        |                   |        |          | however, be entered for     |                              |
|         |        |                   |        |          | each type. As part of this  |                              |
| Croate  | d on 1 | 0/11/2000 2·20 DM |        |          |                             | Last adited on March 4, 2002 |

| Req'd | #  | Field         | Action | Reaction | Explanation/Description     | Related Documentation |
|-------|----|---------------|--------|----------|-----------------------------|-----------------------|
|       |    |               |        |          | rule, a person can only     |                       |
|       |    |               |        |          | have one name with a        |                       |
|       |    |               |        |          | blank name type.            |                       |
|       |    |               |        |          | Note: When you change       |                       |
|       |    |               |        |          | the name of a person or     |                       |
|       |    |               |        |          | non-person, you must        |                       |
|       |    |               |        |          | assign a name type that     |                       |
|       |    |               |        |          | has not previously been     |                       |
|       |    |               |        |          | used for that person. This  |                       |
|       |    |               |        |          | is true even if the name    |                       |
|       |    |               |        |          | type associated with the    |                       |
|       |    |               |        |          | original name was blank.    |                       |
|       | 6. | Change        |        |          | Change                      |                       |
| •     |    | _             |        |          | Pull-down list that         |                       |
|       |    |               |        |          | indicates the type of       |                       |
|       |    |               |        |          | alternate information to be |                       |
|       |    |               |        |          | specified on this window.   |                       |
|       |    |               |        |          | You can change the ID or    |                       |
|       |    |               |        |          | the name of a person.       |                       |
|       |    |               |        |          | Name - An alternate name    |                       |
|       |    |               |        |          | is to be specified. This    |                       |
|       |    |               |        |          | value is stored in the      |                       |
|       |    |               |        |          | database as an N.           |                       |
|       |    |               |        |          | ID - An alternate ID is to  |                       |
|       |    |               |        |          | be specified. This value is |                       |
|       |    |               |        |          | stored in the database as   |                       |
|       |    |               |        |          | an I.                       |                       |
|       | 7. | Activity date |        |          | Activity Date (For          |                       |
|       |    | _             |        |          | Alternate Identification)   |                       |
|       |    |               |        |          | The date the currently      |                       |
|       |    |               |        |          | displayed alternate or      |                       |
|       |    |               |        |          | previous name or ID was     |                       |
|       |    |               |        |          | entered for the person.     |                       |
|       | 8. | Alternate     |        |          | Remove all the alternate    |                       |
|       |    | Remove        |        |          | information.                |                       |

| Req'd | # | Field | Action | Reaction | Explanation/Description     | Related Documentation |
|-------|---|-------|--------|----------|-----------------------------|-----------------------|
|       |   | Save  |        |          | The Save button commits     |                       |
|       |   |       |        |          | all the data entered to the |                       |
|       |   |       |        |          | database.                   |                       |

# Legal Name:

**Note:** We do not expect to use the *Legal Name Window*.

| D Legal Name PPAIDE | N 5.2 (RTRNG5) | , 0 × |
|---------------------|----------------|-------|
|                     |                |       |
| Full Lonal Name:    |                | - 1   |
| Fui Legai Name.     |                | _     |
|                     |                |       |
|                     |                |       |